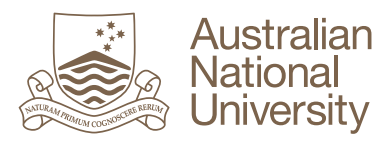

## How to obtain grades via GradeMark

- 1. Student logs into Wattle and accesses the relevant Course
- 2. Student Selects 'Turnitin Assignment' within the relevant 'Topic'

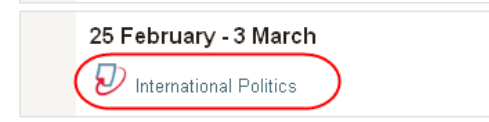

3. Student checks that the 'Post Date' (the date a lecturer specifies grades may be released to students) has lapsed

| Start Date     | Due Date        | Post Date       |
|----------------|-----------------|-----------------|
| 1/01/14, 12:55 | 12/02/14, 13:30 | 12/02/14, 14:00 |

4. Student selects the 'My Submissions' tab and will be able to view their overall grade, and access their assignment by selecting the assignment title or 'Similarity' percentage

| First <u>Previous</u> 1 Next Last                                                             |                 |            |        |  |  |
|-----------------------------------------------------------------------------------------------|-----------------|------------|--------|--|--|
| Submission                                                                                    | Submitted       | Similarity | Grade  |  |  |
| International Politics - Final Essay<br>Status: Submission successfully uploaded to Turnitin. | 12/02/14, 13:05 | 99%        | 72/100 |  |  |

First Previous 1 Next Last

5. Student selects the 'GradeMark' tab in the top left hand corner of their Originality Report

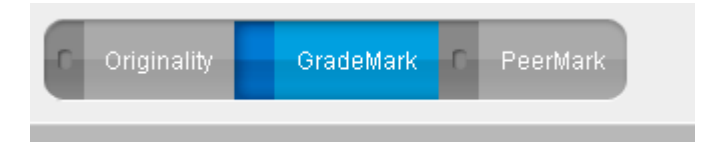

- 6. The GradeMark view of the marked assignment will be displayed to the student, presenting all comments and feedback a lecturer has recorded in the assignment, including:
  - a. The overall assignment grade
  - b. Personalised comments inserted into the assignment
  - c. 'Standard' comments (e.g. 'Weak transition') inserted into the assignment
  - d. General comments provided for the entire assignment
  - e. Rubrics the lecturer has used to grade the assignment (if apllicable)

## Student Assignment view in 'GradeMark':

| Originality GradeMark C PeerMark                                                                                                    | International Politics - Final Essay<br>BY STUDENT 9C4FC9F8DAF25                                                                                                    | turnitin                                                       | 99% 72<br>SIMILAR 0UT OF 100                                                                                            |
|----------------------------------------------------------------------------------------------------|----------------------------------------------------------------------------------------------------|----------------------------------------------------------------|----------------------------------------------------------------------------------------------------|
| International Politics 101                                                                                                    |                                                                                                    | Overall a str<br>concepts. Di<br>points and th<br>each require | Text Comments Text Comment Ong understanding of core seper analysis into opposing view te strengths and weaknesses of d |
| International Politics defines itself as critical in character, truly intern<br>engaged with the central issues facing the world today.                                                                                                    | ational in scope, and totally                                                                                                    |                                                                |                                                                                                    |
| Regime theory is derived from the liberal tradition that argues that in<br>regimes affect the behavior of states (or other international actors).<br>possible in the anarchic system of states, indeed, regimes are by defi<br>international cooperation. While realism predicts that conflict should<br>relations, regime theorists say that there is cooperation despite anar<br>in trade, human rights and collective security among other issues. Th<br>are regimes. The most commonly cited definition of regimes comes f<br>defines regimes as "institutions possessing norms, decision rules, and<br>convergence of expectations."[this quote needs a citation] | nternational institutions or<br>It assumes that cooperation is<br>nition, instances of<br>I be the norm in international<br>chy. Often they cite cooperation<br>ese instances of cooperation<br>from Stephen Krasner. Krasner<br>d procedures which facilitate a |                                                                |                                                                                                    |
| Not all approaches to regime theory, however are liberal or neolibera<br>Joseph Greico have developed hybrid theories which take a realist ba<br>fundamentally liberal theory. (Realists do not say cooperation never<br>norm; it is a difference of degree. Weak Transition                                                                                                    | al; some realist scholars like<br>ased approach to this<br>happens, just that it is not the                                                                                                    |                                                                |                                                                                                    |

http://online.anu.edu.au/turnitin